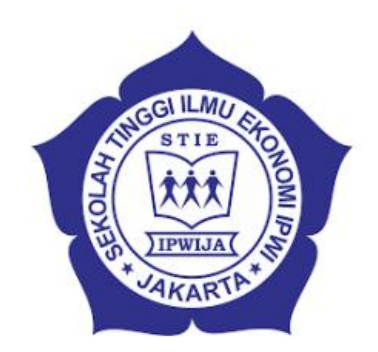

ELEARNING STIE IPWIJA PROGRAM S1 & S2 PROGRAM STUDI MANAJEMEN

# **MANUAL BOOK** FOR MAHASISWA

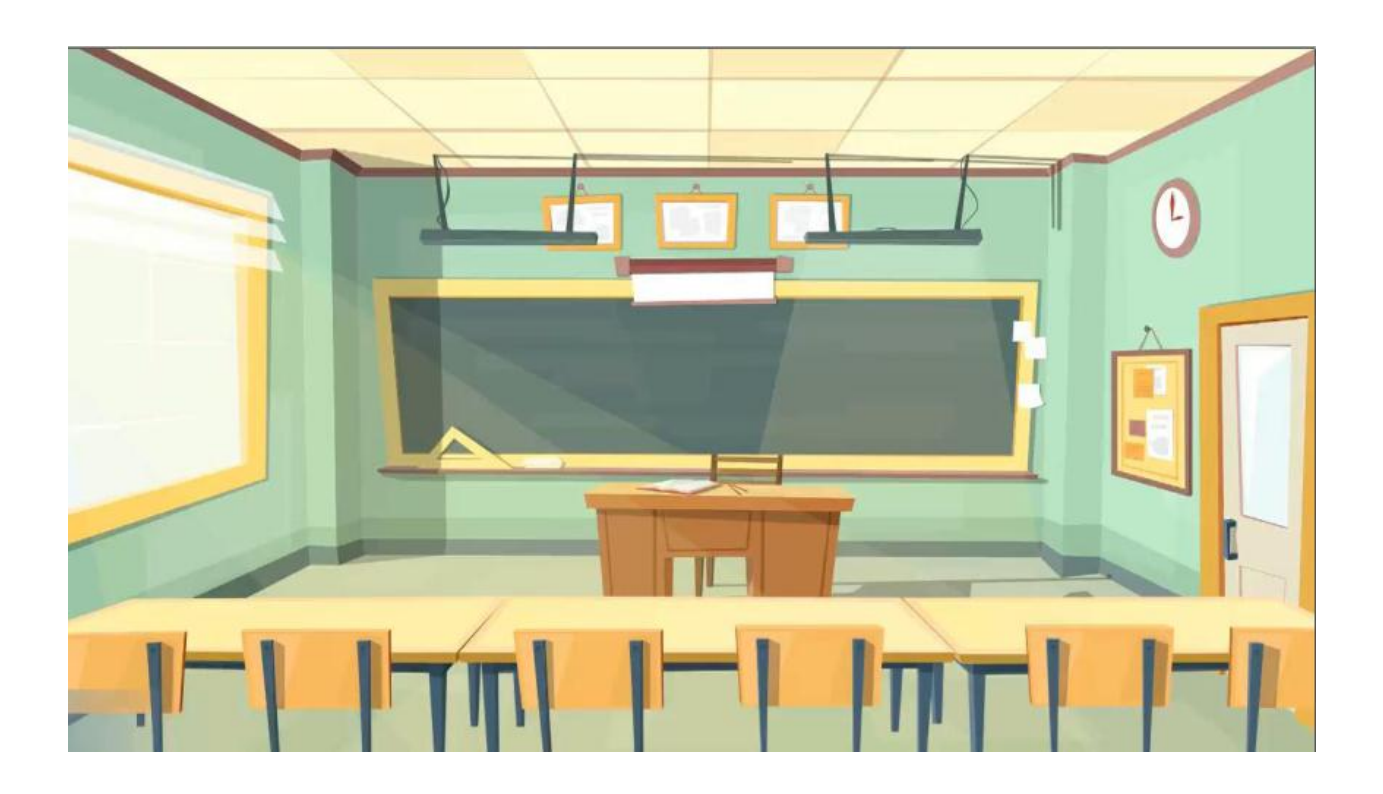

Apakah kamu tahu kalau kuliah di Sekolah Tinggi Ilmu Ekonomi IPWI Jakarta sekarang ada blended learning? jadi belajar tidak hanya bisa dilakukan tatap muka di kampus tapi bisa dilakukan di mana aja kamu mau. Kamu bisa mendapatkan berbagai kemudahan, kamu dapat selalu mengirim pesan dari semua pengguna dan ini bersifat pribadi yang bisa ke sesama mahasiswa dan bisa juga ke dosen mata kuliah.

Kamu bisa lihat semua pengumuman yang dibuat dosen kamu atau admin Kampus

Kamu Tidak usah ribet dan susah dalam mengatur jadwal.

Di elearning ipwija semua materi mata kuliah bisa kamu pelajari semaumu dan kapanpun kamu mau. Kalau butuh diskusi dengan dosen mata kuliah kamu bagimana?

Jadwal yang kamu lihat otomatis sinkron dengan jadwal kuliah online dosen untuk diskusi tiap materi mata kuliah. Di menu ini semua link referensi dari dosen bisa kamu lihat sebagai bahan tambahan atau referensi belajar kamu. Jadi kamu tidak perlu bingung Mencari referensi di mana mana.

## Bagaimana cara mengerjakan tugas atau ujian

kamu di elearning IPWIJA kamu bisa mengerjakan semua tugas langsung di manapun dan kapanpun kamu mau sesuai mata kuliah yang kamu ambil, semua informasi tugas lengkap. Tugasnya ada pilihan ganda essay dan upload file, kemudian juga terdapat informasi lainnya seperti durasi pengerjaannya tugas mata kuliah dan lain-lain

Saat kamu mengerjakan tugas kamu harus memperhatikan waktu, setelah kamu Selesai mengerjakan tugas ujian kamu juga bisa melihat nilainya langsung

## Bagaimana cara mendapatkan materi kuliah

Di elearning IPWIJA kamu bisa mempelajari semua materi mata kuliah yang sudah kamu ambil, bisa juga sebagian dulu, tergantung materi mata kuliah yang tersedia. Semua jenis materi tersedia berupa video audio, teks tertulis, slide dan terdapat juga file download. Semua materi tertera rinciannya. Materi mata kuliah apa dan siapa pengajarnya dan lain-lain.

Materi mata kuliah yang tersedia bisa kamu pelajari semaumu, jadi bisa lebih optimal karena belajarnya tidak dibatasi oleh waktu. Bila terdapat materi yang tidak ada, coba kamu cek dulu. Sudah sesuai dengan mata kuliah yang kamu ambil atau belum.

Menariknya lagi di setiap materi mata kuliah Kamu bisa berdiskusi langsung dengan pengajar melalui komentar, tinggal di sesuaikan saja dengan jadwal dosen yang online.

Terdapat fitur komentar di mana semua komentar diskusi kamu di semua materi mata kuliah dirangkum di menu ini sehingga ketika kamu berdiskusi di banyak materi mata kuliah, Kamu dapat dengan mudah mengatur diskusi yang kamu ikuti.

## Bagaimana cara mengelola tugas kelompok

Pada fitur tugas kelompok, tugas tugas diatur oleh dosen dan kamu mahasiswa tinggal mengerjakannya saja, jangan kuatir... kamu bisa mengerjakan tugas kelompok berkali-kali selama kelompok belum ditutup oleh dosen.

Di sini kamu bisa memberi nilai ke sesama anggota kelompok sesuai partisipasi, dan ini bersifat rahasia, di mana teman kamu tidak mengetahui, penilaian tersebut berguna untuk menilai angka partisipasi anggota lain dalam satu kelompok.

Sama seperti ujian atau tugas. Tugas kelompok bisa langsung kamu lihat juga.

Terdapat juga filter dosen bagi kamu yang ingin mencari tahu detail informasi tentang dosen kamu. Selain dosen, juga ada fitur filter mahasiswa, jadi kamu bisa cari tahu informasi teman kamu yang lain

## REGISTRASI

Mahasiswa yang boleh menggunakan elearning STIE IPWIJA adalah mahasiswa yang telah terdaftar dan memperoleh NIM (belum dapat NIM khusus). Mahasiswa harus memiliki email guna keperluan registrasi.

Berikut proses registrasi:

Silahkan mahasiswa mengunjungi website stieipwija lalu pilih icon elearning. Kemudian akan muncul tampilan login klik register

|              | TIPWIJAT          |          |   |
|--------------|-------------------|----------|---|
| Username (Em | E-Learning STIE   | IPWIJA   |   |
| Password     |                   |          |   |
|              | Login             |          | 1 |
|              | Lupa password? dr | Register |   |
|              | MTE4L             | 14       |   |

Ket: https://elearning.stieipwija.ac.id/login/index

# Tampilan form registrasi

\*item yang diberi tanda bintang wajib di isi

| Register E-learning                                                                                               |                       |
|----------------------------------------------------------------------------------------------------|-----------------------|
| <b>Informasi :</b><br>Silakan mendaftar sebagai mahasiswa atau dosen (jika anda sebagai dosen) denga<br>berikut : | an memilih sesuai tab |
| Sebagai Mahasiswa Sebagai Dosen                                                                                   |                       |
| NIM                                                                                                    |                       |
| Nama *                                                                                                    |                       |
| Jenis Kelamin * 💿 Laki-laki 💿 Perempuan                                                                           |                       |
| Tahun Masuk *                                                                                                    |                       |
| Kelas *pilih 💌                                                                                                    |                       |
| Tempat Lahir                                                                                                    |                       |
| Tanggal Lahir Tgl 💌 Bulan 💌 Tahun                                                                                 |                       |
| Agamapilih                                                                                                    |                       |
| Alamat                                                                                                    |                       |
| Username * alamat email                                                                                           |                       |
| Password *                                                                                                    |                       |
| Ulangi Password *                                                                                                 | /                     |
| Register                                                                                                    |                       |

Setelah form di isi lalu klik register. Janan lupa untuk konfirmasi ke admin bahwa mahasiswa tbs telah melakukan registrasi. Admin akan mengapprove mhs. Sampai proses ini mahasiswa telah melakukan registrasi.

# Login Elearning

| E-Learning STIE IPWIJA       |                               |  |  |  |
|------------------------------|-------------------------------|--|--|--|
| Username (Email)<br>Password |                               |  |  |  |
| Login                        |                               |  |  |  |
| Lupa pa                      | Login<br>assword? or Register |  |  |  |

Mahasiwa yang telah melakukan registrasi dan di spprove langsung bisa login dengan memasukkan email dan pasword.

Berikut tampilan beranda mahasiswa

| Kelomnok menu | Search                                                                                                    | Sector Meda                                                                        |
|---------------|----------------------------------------------------------------------------------------------------|------------------------------------------------------------------------------------|
| Beranda       | Selamat datang di e-learning E-Learning STIE IPWIJA<br>♥ Alamat: JL. Letda Natsir No. 28 Cikeas, Gunung Putri Kab. Bogo | 24 April 2020, IP anda: 103.3.220.1<br>r, Jawa Barat 16966 د Telpon: (021) 8233737 |
| Pesan         | kelompok tugas                                                                                                    | kelompok materi                                                                    |
| -             | ■ Tugas terbaru                                                                                                    | 🖉 Materi terbaru                                                                   |
|               | Tugas Individu materi kel 2                                                                                             | PE Makro Pertemuan Ke-7 Kelas D4.19                                                |
| 🛢 Tugas       | Tugas ke 3 Bank dan LK                                                                                                  | jawaban 3                                                                          |
| 🔊 Materi      | AUDIT SDM                                                                                                    | Materi SIM                                                                         |
| Vebinar Beta  | SEGMENTING, TARGETING, POSITIONONG (STP) MAN.<br>PEMASARAN II KELAS F2.172, D2.171, JAM 18.30-21.00,                    | AKUTANSI MANAJEMEN 2                                                               |
| ≝ Matakuliah  | SENIN MALAM CIKEAS 13 APRIL 2020                                                                                        | AKUTANSI MANAJEMEN 1                                                               |
| Komentar saya | Komunikasi dan kepemimpinan                                                                                             | BUDGETING 2                                                                        |
|               | <b>t</b> ⊲ Pengumuman                                                                                                   |                                                                                    |
|               | Materi UTS                                                                                                    |                                                                                    |
|               | Pengertian Kewarganegaran, Warga Negara (Kulah Daring Kelas                                                             | F2.201)                                                                            |
|               | Perkuliahan Pengantar Manajemen kelas F6.19                                                                             |                                                                                    |
|               | kepada seluruh Mahasiswa klas f3.181                                                                                    |                                                                                    |
|               | F2 191 Materi Pengantar MS Word                                                                                         |                                                                                    |
|               | Perkuliahan Bahasa Indonesia kelas F4.19, 20 April 2020                                                                 |                                                                                    |

#### Kelompok menu terdiri dari:

- <u>Beranda</u>
- <u>Pesan</u>
- Jadwal Matakuliah
- Link Terkait
- Tugas
- Materi
- Webinar Beta
- Matakuliah
- Komentar saya
- Tugas Kelompok
- Filter Dosen
- Filter Mahasiswa
- <u>Logout</u>

Kelompok Tugas : berisi tugas2 yang diberikan oleh dosen Kelompok Materi : berisi materi2 yang diberikan dosen Pengumuman : berisi pengumuman yang di berikan oleh dosen2 dan admin elearning

#### Pesan

Menu pesan sebagai salah satu fasilitasdari elearning bagi mahasiswa, untuk berinteraksi dengan mahasiswa, dosen dan admin.

Berikut cara membuat pesan

| 🖋 Tulis pesan | cari pesan | ۹ |
|---------------|------------|---|
|---------------|------------|---|

Klik tulis pesan utk memulai pesan atau klik cari pesan jika ingin mencari pesan yang ada di kelompok pesan mahasiswanya.

Tulis pesan

| Penerima *  | Nama atau email                                                                                                    |
|-------------|----------------------------------------------------------------------------------------------------|
| Isi Pesan ≉ | X       Image: A marked box of the second second sec |
|             | body                                                                                                    |
|             |                                                                                                    |

Penerima: bisa di ketik nama/email yg terdaftar di elearning

Isi pesan bisa di masukkan text, gambar, video, tabel, url sesuai kemampuan pada toolsbar

#### Jadwal matakuliah

| Jadwal Matakulia | h                  |
|------------------|--------------------|
| HARI             | MATAKULIAH DAN JAM |
| Senin            |                    |
| Selasa           |                    |
| Rabu             |                    |
| Kamis            |                    |
| Jum'at           |                    |
| Sabtu            |                    |
| Minggu           |                    |

Berisi jadwal matakuliah yang diambil di elearning. Jadwal ini muncul setelah mahasiswa memasukkan matakuliah yang diambil dan dosen telah memasukkan jadwal perkuliahannya. *note: untuk sementara fasilitas ini belum berpengaruh ke proses pembelajaran.* 

#### Link Terkait

| Link T | erkait    |  |  |  |  |
|--------|-----------|--|--|--|--|
| 1.     | manajemen |  |  |  |  |
|        |           |  |  |  |  |

## Tugas

Berikut contoh tampilan Berisi tugas2 yang diberikan oeh dosen2. Tugas ada beebrapa tipe. Tugas Pilihan ganda, essay dan upload file. Tipe tugas bisa dilihat pada daftar tugas yang ada spt contoh

| 428 | Tugas PE Makro Pertemuan Ke-3 Kelas I1.19<br>Baping<br>Pengantar Ekonomi Makro , I1.19 , 30 Menit<br>Pembuat : Yuridistya Primadhita, 18 April 2020 07:14 | Ganda  | 🚍 Soal 🗕 Tutup 🕼 Edit 💿 Lihat Nilai |
|-----|----------------------------------------------------------------------------------------------------|--------|-------------------------------------|
| 583 | Tugas Individual<br>Manajemen Pemasaran I, D4.181, 120 Menit<br>Pembuat : Esti Handayani, 24 April 2020 10:13                                             | Essay  | Soal - Tutup C Edit Koreksi         |
| 580 | Buat Proposal Perencanaan Bisnis<br>Pengantar Bisnis , F1.201(PRA)<br>Pembuat : KARNO, 23 April 2020 21:11                                                | Upload | ✓ Terbitkan                         |

# Tugas Ganda

| Conote  | oh Model tampilan daftar tugas pilihan ganda                                                                                                    |                               |                  |
|---------|----------------------------------------------------------------------------------------------------|-------------------------------|------------------|
| 402     | PE Makro Pertemuan Ke-5 Kelas D1.191 dan D4.19<br>Pengantar Ekonomi Makro , D4.19 , D1.191 , 30 Menit<br>Pembuat : Yuridistya Primadhita, 15 April 2020 07:05 | Ganda                         | 🖉 Nulz, Kerjakan |
| Klik "n | nulai kerjakan" akan muncul pesan                                                                                                    |                               |                  |
| e<br>A  | elearning.stieipwija.ac.id says<br>Anda yakin ingin memulai mengerjakan tugas ini?<br>Οκ                                                                      | ji<br>Si<br>U<br>Di<br>Cancel |                  |

Klik "ok" untuk mulai mengerjakan

Berikut contoh tampilan soal pilihan ganda. Terdapat info judul tugas, waktu pengerjaan (jika muncul), soal pilihan ganda dan tabel nomor soal.

| PE Mak<br>D1.191 | kro Pertemuan Ke-5 Kelas<br>dan D4.19    |                                         | M              | eda 🤦       |
|------------------|------------------------------------------|-----------------------------------------|----------------|-------------|
| Informas         | i:                                       | SEMBUNYKAN TIMER<br>00 29<br>HOURS MINU | 9 5<br>Tes sea | 59<br>CONDS |
| No               | Pertanyaan dan Pilihan                   |                                         | 1              | 2           |
| 1.               | Pengeluaran sektor rumah tangga disebut: |                                         | 3              | 4           |
|                  | O A Konsumsi                             |                                         | 5              | 6           |
|                  | ◎ B Ekspor                               |                                         | 7              | 8           |
|                  | ○ c Impor                                |                                         | 9              | 10          |
|                  | ● D Investasi                            |                                         |                |             |

Contoh Tampilan tabel nomor soal bisa kalian klik utk mengarahkan ke soal yg dipilih

| Pertemuan Ke-5 Kelas<br>an D4.19       |                                                                                                    | Meda 欠                                                                                                    |
|----------------------------------------|----------------------------------------------------------------------------------------------------|----------------------------------------------------------------------------------------------------|
|                                        | SEMBUNYKAN TIMER                                                                                                    | 05<br>seconds                                                                                                    |
| rtanyaan dan Pilihan                   |                                                                                                    | 1 2                                                                                                    |
| ngeluaran sektor rumah tangga disebut: |                                                                                                    | 3 4                                                                                                    |
| A Konsumsi                             |                                                                                                    | 5 6                                                                                                    |
| B Ekspor                               |                                                                                                    | 7 8                                                                                                    |
| c Impor                                |                                                                                                    | 9 10                                                                                                    |
| D Investasi                            |                                                                                                    |                                                                                                    |
|                                        | Pertemuan Ke-5 Kelas   n D4.19     rtanyaar dan Pilihan   ngeluaran sektor rumah tangga disebut:   ngeluaran sektor rumah tangga disebut:     ngeluaran sektor rumah tangga disebut:     ngeluaran sektor rumah tangga disebut | Pertemuan Ke-5 Kelas   in D4.19      © EMERIFICATION    © Emerification       © Example       Main       Main       Main       Main       Main       Main       Main       Main       Main       Main       Main       Main       Main       Main       Main       Main       Main       Main       Main       Main       Main       Main       Main       Main       Main       Main       Main                                                                              Main       Main      Main  < |

Tampilan waktu/durasi pengerjaan.

Waktu ini menunjukan durasi pengerjaan dihitung mundur. Sejak mulai penkerjaan mahasiswa tidak bisa mengcancel tugas atau menyetop pekerjaan, semua harus diselesaikan terlebih dahulu. Saat waktu telah selesai dan mahasiswa belum selesai mengerjakan semuanya, soal akan tertutup otomatis dengan sendirinya dan akan beralih ke halaman daftar tugas WARNING: jangan menutup browser saat mengerjakan

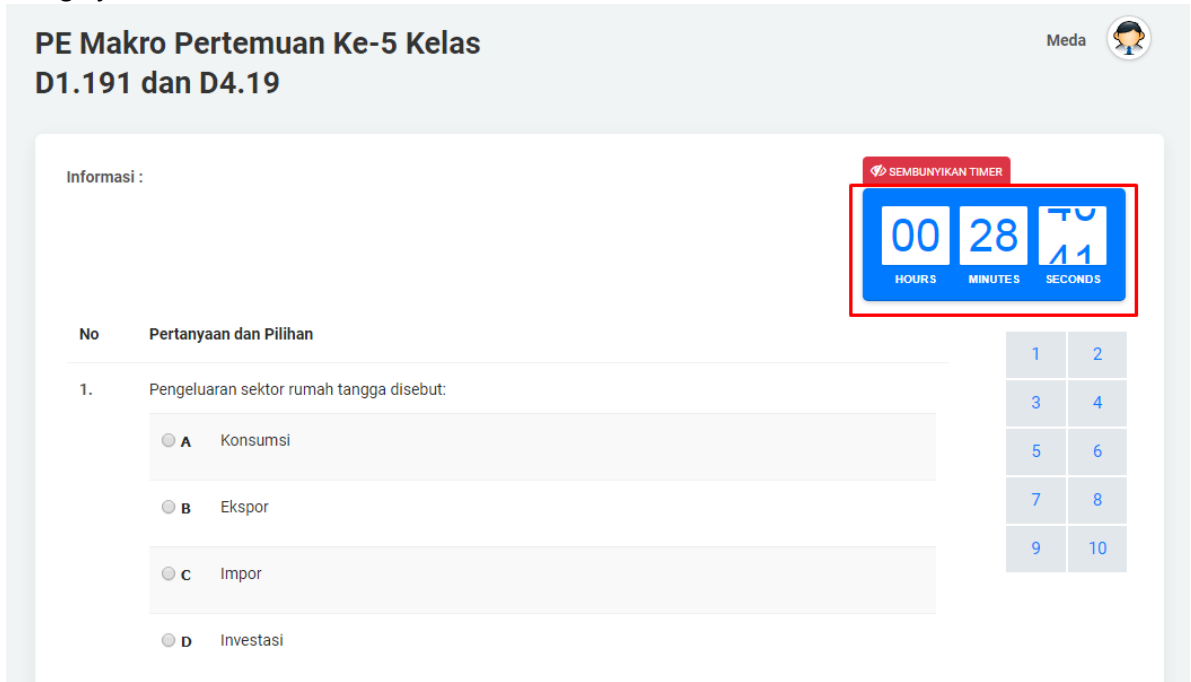

Contoh Tampilan Soal dengan jawaban yang harus dipilih, mahasiswa tinggal mengklik salah satu jawaban yang dianggap benar

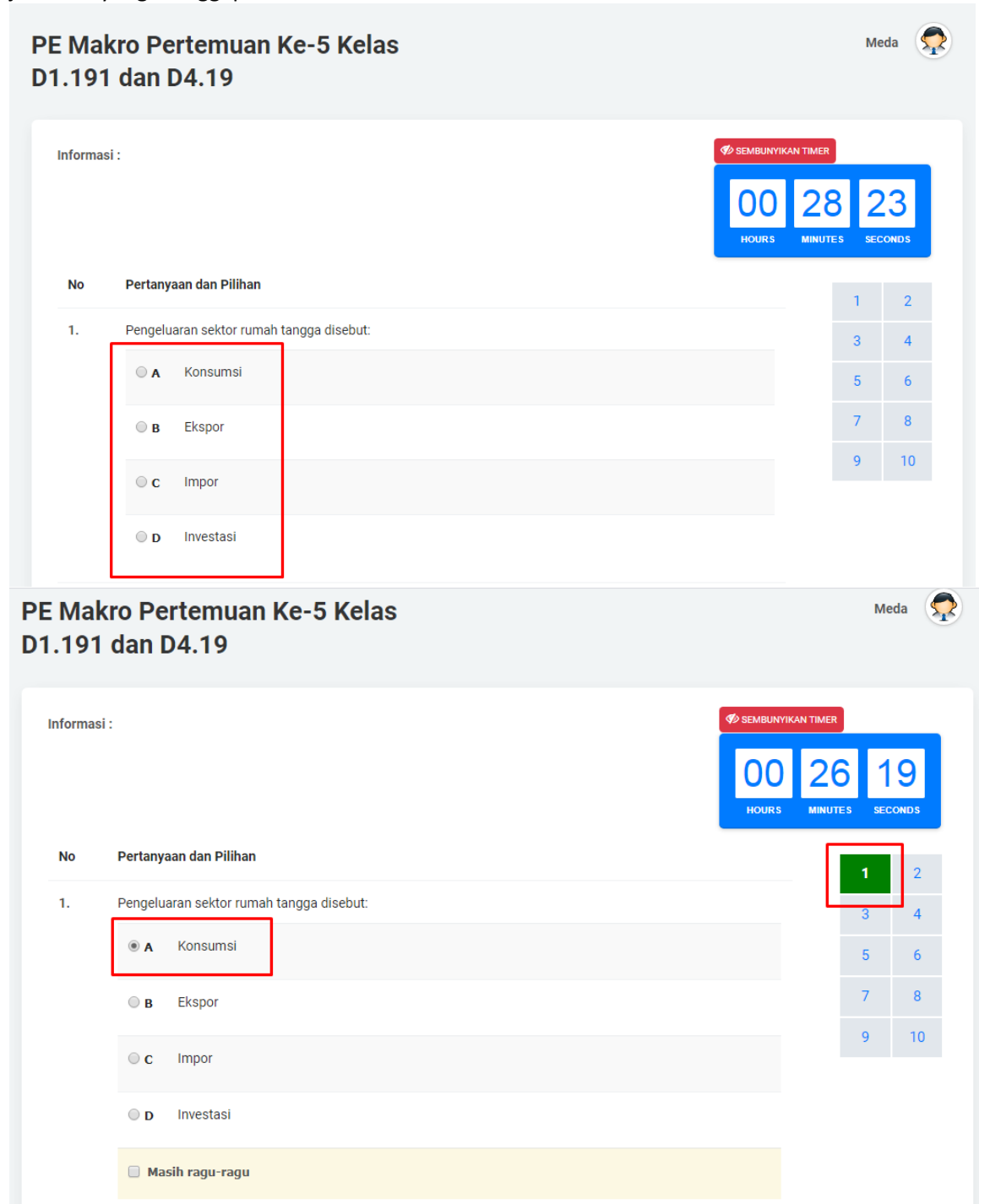

Saat mahasiswa memilih jawaban, kolom nomor akan berubah menjadi hijau (tanda bahwa nomor soal telah dikerjakan). Opsi ragu2 dimanfaatkan jika durasi waktu pengerjaan lama.

Setelah semua tugas selesai dikerjakan, mahasiswa diminta untuk mengklik "selesai mengerjakan"

| 5 dari 10 total data                                                                        | First | 1 | 2 | Last |
|---------------------------------------------------------------------------------------------|-------|---|---|------|
| Periksa kembali jawaban anda sebelum mengahiri pengerjaan tugas ini.<br>Selesa Prengerjakan |       |   |   |      |

Lalu akan muncul pesan "Apakah yakin ingin mengakhiri pengerjaan tugas ini?". Klik "ya" jika sudah dan "nanti dulu" jika ingin memperbaiki

| Anda yakin ingin mengahiri pengerjaan tugas ini? |            |                        |
|--------------------------------------------------|------------|------------------------|
|                                                  | Nanti dulu | Ya, saya sudah selesai |

Pesan yang akan muncul "mohon menunggu"

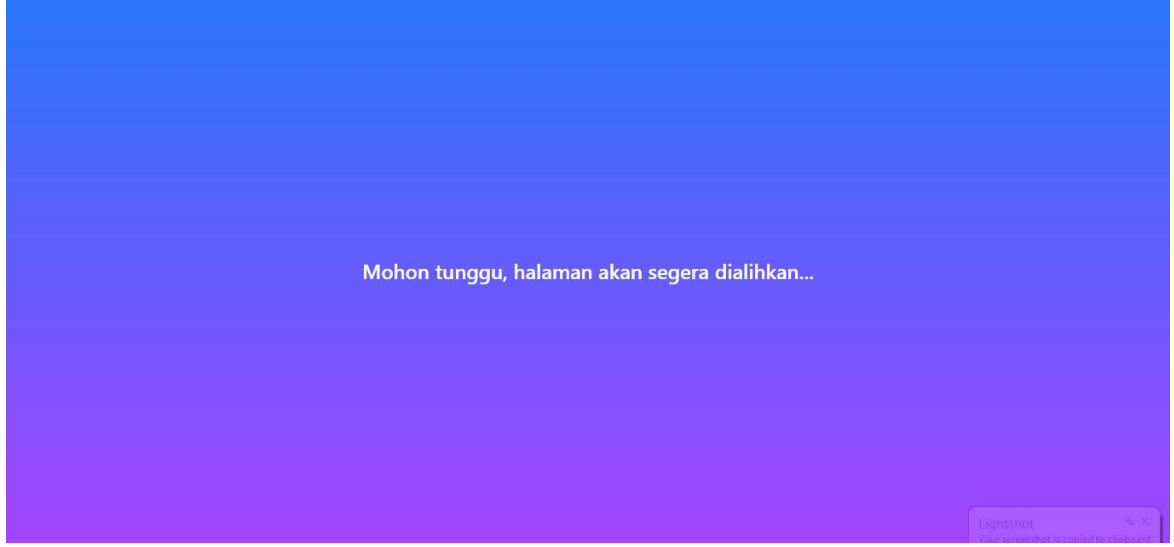

jika sudah muncul pesan seperti dibawah ini, maka hasil pekerjaan mahasiswa sdh bisa dilihat oleh dosen

Tugas

Anda telah berhasil mengerjakan tugas ini.

×

Mahasiswa bisa otomatis mengetahui hasil nilai yang diperoleh jika dosen memanfaat fasilitas tampil lihat nilai, klik "lihat nilai"

| 402     | PE Makro Pertemua<br>Pengantar Ekonomi Maki<br>Pembuat : Yuridistya Prin  | nn Ke-5 Kelas D1.191 dan D4.19<br>no , D4.19 , D1.191 , 30 Menit<br>nadhita, 15 April 2020 07:05 | )        | Ganda                | 🏴 Lihat Nilai  |
|---------|---------------------------------------------------------------------------|--------------------------------------------------------------------------------------------------|----------|----------------------|----------------|
| Nil     | ai Tugas                                                                  |                                                                                                  | <u>^</u> |                      |                |
| N       | ilai                                                                      | 10                                                                                               |          |                      |                |
| T       | gl<br>Iengerjakan                                                         | 24 April 2020 16:33                                                                              | *        |                      |                |
|         |                                                                           |                                                                                                  | ×        |                      |                |
| Tugas E | ssay                                                                      |                                                                                                  |          |                      |                |
| 522     | Tugas PE Makro Per<br>Pengantar Ekonomi Makr<br>Pembuat : Yuridistya Prim | rtemuan Ke-6 Kelas D4.19<br>o , D4.19 , 60 Menit<br>Iadhita, 22 April 2020 04:39                 |          | Essay                | Mulai kerjakan |
| Klik "m | ulai kerjakan" aka                                                        | an muncul pesan                                                                                  |          |                      |                |
| ele     | arning.stieipwija.a<br>da yakin ingin memu                                | c.id says<br>lai mengerjakan tugas ini?                                                          |          | /L<br>S:<br>IU<br>24 |                |
|         | buik:                                                                     | c                                                                                                | Cancel   | s<br>k               |                |

Klik "ok" untuk mulai mengerjakan

Tampilan soal essay

Berikut contoh tampilan soal essay. Terdapat info judul tugas, waktu pengerjaan (jika muncul), soal essay, kolom pengisian jawaban

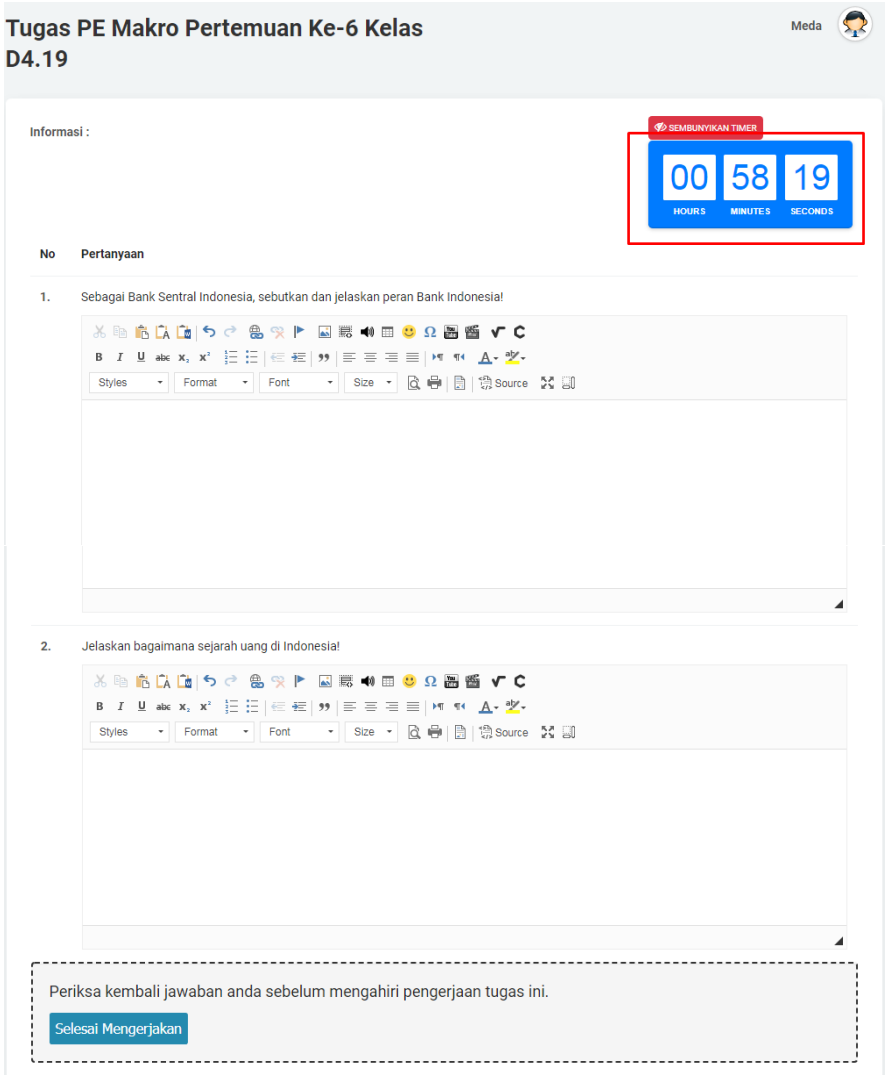

Sejak tugas muncul dilayar, waktu otomatis akan bergerak mundur. Waktu ini menunjukan durasi pengerjaan dihitung mundur. Sejak mulai penkerjaan mahasiswa tidak bisa mengcancel tugas atau menyetop pekerjaan, semua harus diselesaikan terlebih dahulu. Saat waktu telah selesai dan mahasiswa belum selesai mengerjakan semuanya, soal akan tertutup otomatis dengan sendirinya dan akan beralih ke halaman daftar tugas **WARNING:** jangan menutup browser saat mengerjakan

Contoh Tampilan kolom essay yang telah di isi Tugas PE Makro Pertemuan Ke-6 Kelas Meda 💭 D4.19 Informasi :  $\mathbf{0}\mathbf{0}$ No Pertanyaan 1. Sebagai Bank Sentral Indonesia, sebutkan dan jelaskan peran Bank Indonesia! λ 🗈 📩 🛄 🍤 < 🌐 兴 🕨 🔜 📰 🐠 🗉 🙂 Ω 🚟 ✔ 🕻 B I ∐ abc X, X<sup>2</sup> ≟ ∺ ∉ ∉ ഈ ≡ ≡ ≡ ▶ ¶ ¶4 <u>A</u>. <sup>\*</sup>. • Normal • Font • Size • 🗟 🖶 🗐 🖏 Source 🔀 🗊 Styles Peran Bank Dalam menjalankan kegiatannya bank mempunyai peran penting dalam sistem keuangan, yaitu : 1. Pengalihan Aset (asset transmutation) Yaitu pengalihan dana atau aset dari unit surplus ke unit devisit. Dimana sumber dana yang diberikan pada pihak peminjam berasal naio pengainan orata atad azar azar pemilik dana yaitu unit surpius yang jangka waktunya dapat diatur sesuai dengan keinginan pemilik dana. Dalam hal ini bank berperan sebagai pangalih aset yang likuid dari unit surplus (lender) kepada unit defisit (borrower). 2. Transaksi (transaction) Bank memberikan berbagai kemudahan kepada pelaku ekonomi untuk melakukan transaksi. Dalam ekonomi modern, trasaksi barang dan jasa tidak pernah terlepas dari transaksi keuangan. Untuk itu produk-produk yang dikeluarkan oleh bank (giro, tabungan, depsilo, saham dan sebagainya)merupakan pengganti uang dan dapat digunakan sebagai alat pembayaran. 3. Likuiditas (liquidity) Lihit sumitis dapat menempatkan dana yang dimilikinya dalam bentuk produk-produk beruna giro, tabungan, depsilo, dan body n

Setelah semua tugas selesai dikerjakan, mahasiswa diminta untuk mengklik "selesai mengerjakan"

| 5 dari 10 total data                                                                        | First | 1 | 2 | Last |
|---------------------------------------------------------------------------------------------|-------|---|---|------|
|                                                                                             |       |   |   | ,    |
| Periksa kembali jawaban anda sebelum mengahiri pengerjaan tugas ini.<br>Selesa Prengerjakan |       |   |   |      |

Lalu akan muncul pesan "Apakah yakin ingin mengakhiri pengerjaan tugas ini?". Klik "ya" jika sudah dan "nanti dulu" jika ingin memperbaiki

| Anda yakin ingin mengahiri pengerjaan tugas ini? | 1          |                        |
|--------------------------------------------------|------------|------------------------|
|                                                  | Nanti dulu | Ya, saya sudah selesai |

Pesan yang akan muncul "mohon menunggu"

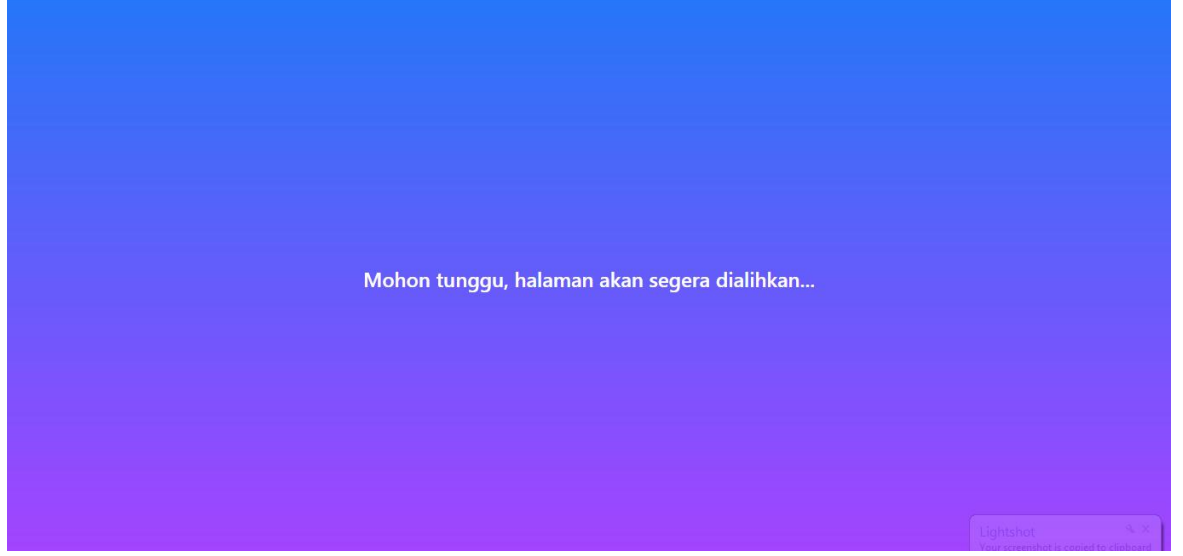

jika sudah muncul pesan seperti dibawah ini, maka hasil pekerjaan mahasiswa sdh bisa dilihat oleh dosen

X

Essay

Tugas

Anda telah berhasil mengerjakan tugas ini.

522 Tugas PE Makro Pertemuan Ke-6 Kelas D4.19 Pengantar Ekonomi Makro , D4.19 , 60 Menit Pembuat : Yuridistya Primadhita, 22 April 2020 04:39

## Contoh Tugas Upload

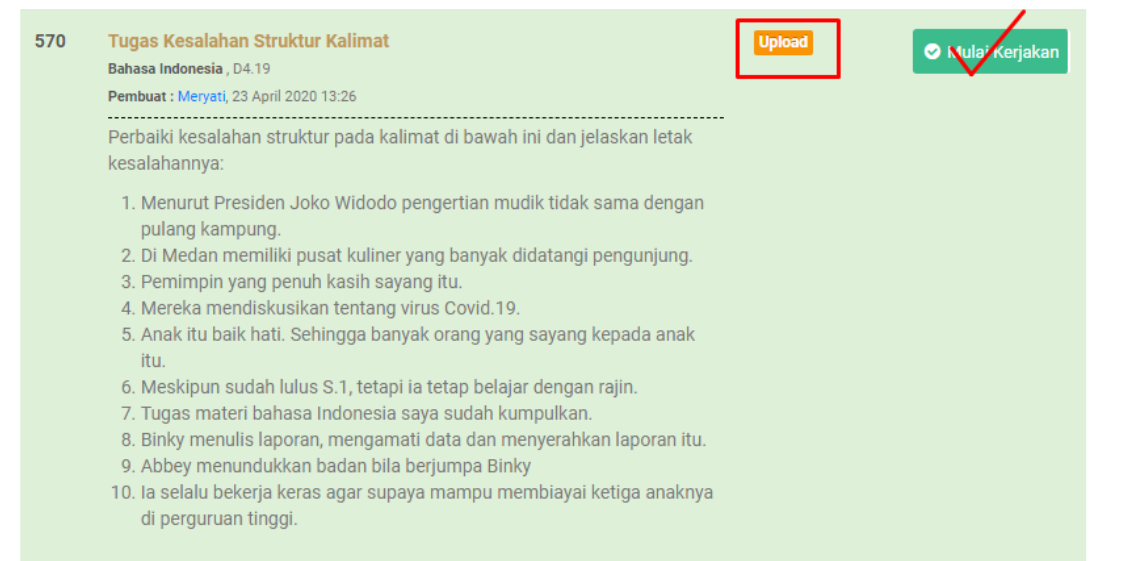

Berbeda dengan tampilan tugas pilihan ganda dan essay, tugas upload... soal sudah dapat dilihat oleh mahasiswa, dan pengerjaannya, mahasiswa diminta untuk menjawab dalam bentuk file dengan format pdf. **WARNING**: Jangan mengklik mulai mengerjakan jika jawaban dalam bentuk file sudah siap diupload.

Klik "mulai kerjakan" akan muncul pesan

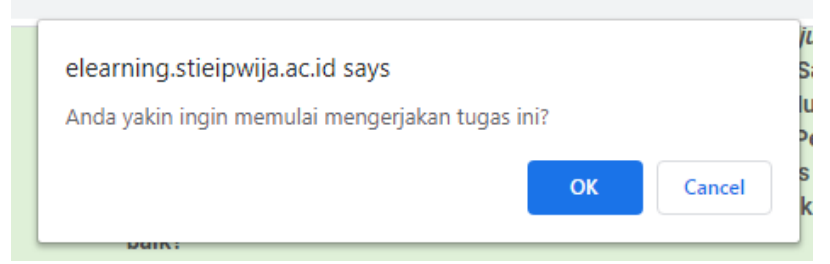

Klik "ok" untuk mulai mengerjakan

Berikut tampilan menjawab tugas upload

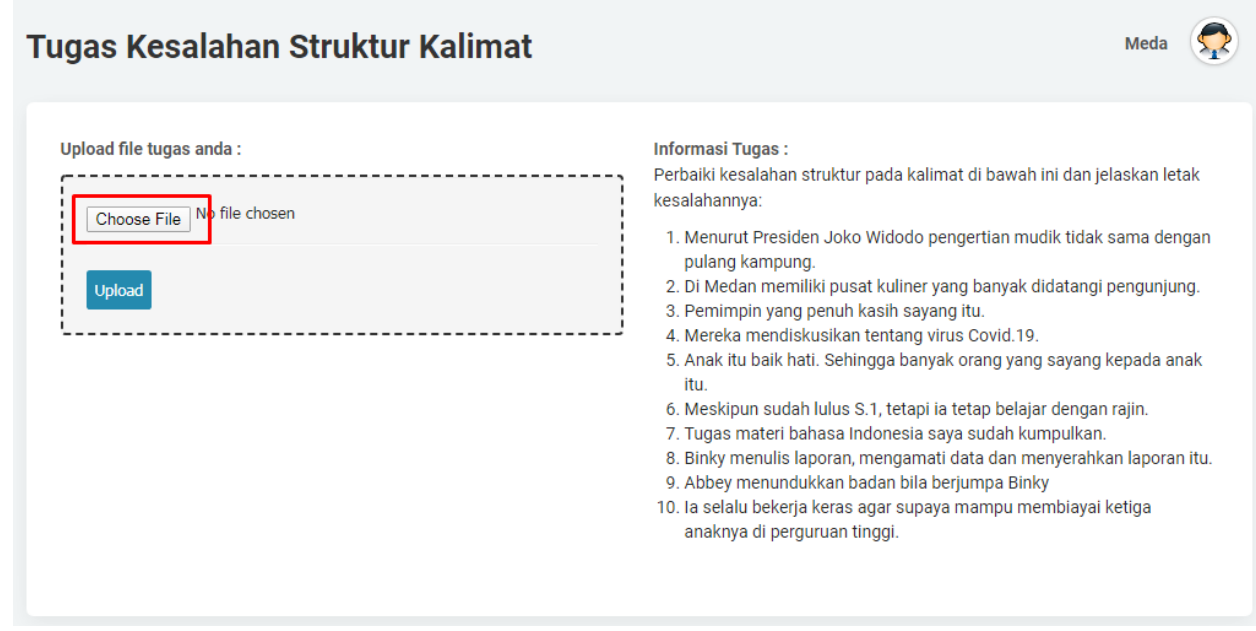

Choose files, pilih jawaban file dari perangkat kalian

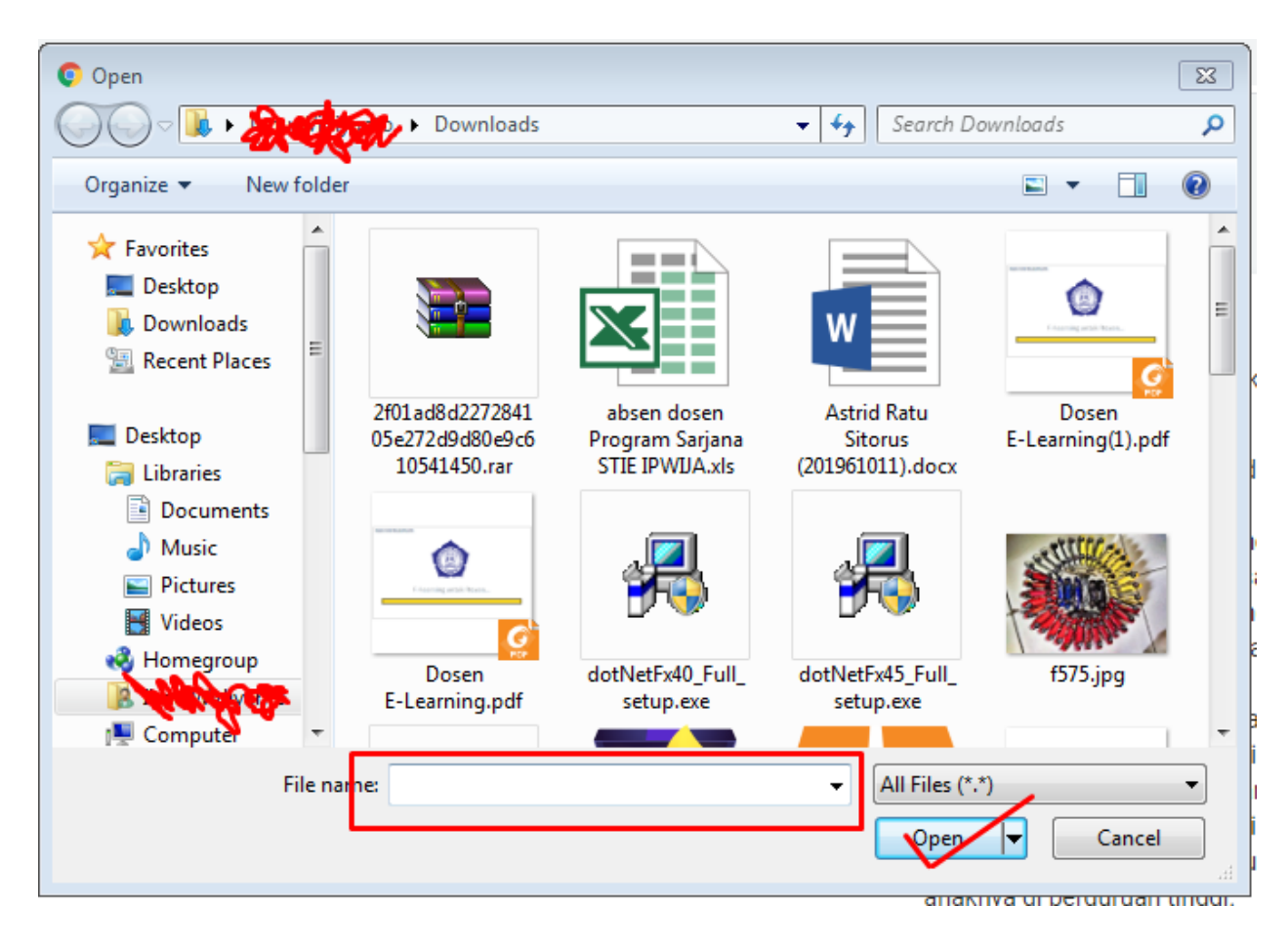

Setelah memilih dan mengupload jawaban akan muncul pesan "mohon menunggu"

| Mohon tunggu, halaman akan segera dialihkan |      |
|---------------------------------------------|------|
|                                             | 4.X. |

Warning: pastikan jenis file pdf, jaringan internet lancar. Jangan memutus/mematikan browser saat muncul pesan ini.

Contoh Tampilan tugas upload yang telah sukses terkirim

jika sudah muncul pesan seperti dibawah ini, maka hasil pekerjaan mahasiswa sdh bisa dilihat oleh dosen

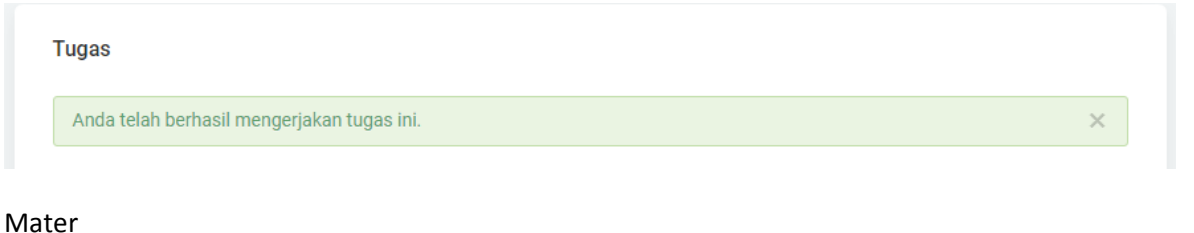

## 570 Tugas Kesalahan Struktur Kalimat Upload Bahasa Indonesia, D4.19 Pembuat : Meryati, 23 April 2020 13:26 \_\_\_\_\_ Perbaiki kesalahan struktur pada kalimat di bawah ini dan jelaskan letak kesalahannya: 1. Menurut Presiden Joko Widodo pengertian mudik tidak sama dengan pulang kampung. 2. Di Medan memiliki pusat kuliner yang banyak didatangi pengunjung. 3. Pemimpin yang penuh kasih sayang itu. 4. Mereka mendiskusikan tentang virus Covid.19. 5. Anak itu baik hati. Sehingga banyak orang yang sayang kepada anak itu. 6. Meskipun sudah lulus S.1, tetapi ia tetap belajar dengan rajin.

- 7. Tugas materi bahasa Indonesia saya sudah kumpulkan.
- 8. Binky menulis laporan, mengamati data dan menyerahkan laporan itu.
- 9. Abbey menundukkan badan bila berjumpa Binky
- Ia selalu bekerja keras agar supaya mampu membiayai ketiga anaknya di perguruan tinggi.

#### Materi

Materi adalah rangkuman perkuliahan yang diberikan oleh dosen kepada mahasiswa untuk dipelajari. Dimateri ini mahasiswa bisa memberikan komentar terhadap materi ajar tersebut bisa dalam bentuk pertanyaan atau penjelasan.

Berikut contoh tampilan daftar materi yang telah diberikan oleh dosen

Note: Pastikan setiap matakuliah yang diambil mahasiswa, terdapat materi ajar. Croscek dengan daftar matakuliah jika terdapat mata kuliah yang belum ada materinya segera hubungi dosen dan admin elearning

| Mater       | i                                                                                                    |                 |
|-------------|----------------------------------------------------------------------------------------------------|-----------------|
| <b>Q</b> PA | RAMETER PENCARIAN                                                                                                    |                 |
| ID          | Informasi Materi                                                                                                    |                 |
| 875         | PE Makro Pertemuan Ke-7 Kelas D4.19<br>Terbit / File / Pengantar Ekonomi Makro / Manajemen S1 /<br>Pembuat Yuridistya Primadhita , 24 April 2020 07:51 / Diunduh 4 kali / 0 Komentar             | <b>Q</b> Detail |
| 846         | Kesalahan Struktur Kalimat<br>Terbit / File / Bahasa Indonesia / Manajemen S1 /<br>Pembuat Meryati , 23 April 2020 11:29 / Diunduh 15 kali / 0 Komentar                                          | Q Detail        |
| 790         | PE Makro Pertemuan Ke-6 Kelas D1.191 dan D4.19<br>Terbit / File / Pengantar Ekonomi Makro / Manajemen S1 /<br>Pembuat Yuridistya Primadhita , 22 April 2020 04:24 / Diunduh 24 kali / 0 Komentar | € Detail        |
| 551         | Ejaan Yang Disempurnakan 2: Penulisan Kata<br>Terbit / Office File / Bahasa Indonesia / Manajemen S1 /<br>Pembuat Meryau, 14 April 2020 19:42 / Diunduh 1 kali / 0 Komentar                      | <b>Q</b> Detail |
| ilih sala   | ah satu materi lalu klik "detail"                                                                                                    |                 |

875 PE Makro Pertemuan Ke-7 Kelas D4.19 Terbit / File / Pengantar Ekonomi Makro / Manajemen S1 / Pembuat Yuridistya Primadhita , 24 April 2020 07:51 / Diunduh 4 kali / 0 Komentar

#### Contoh 1 materi download

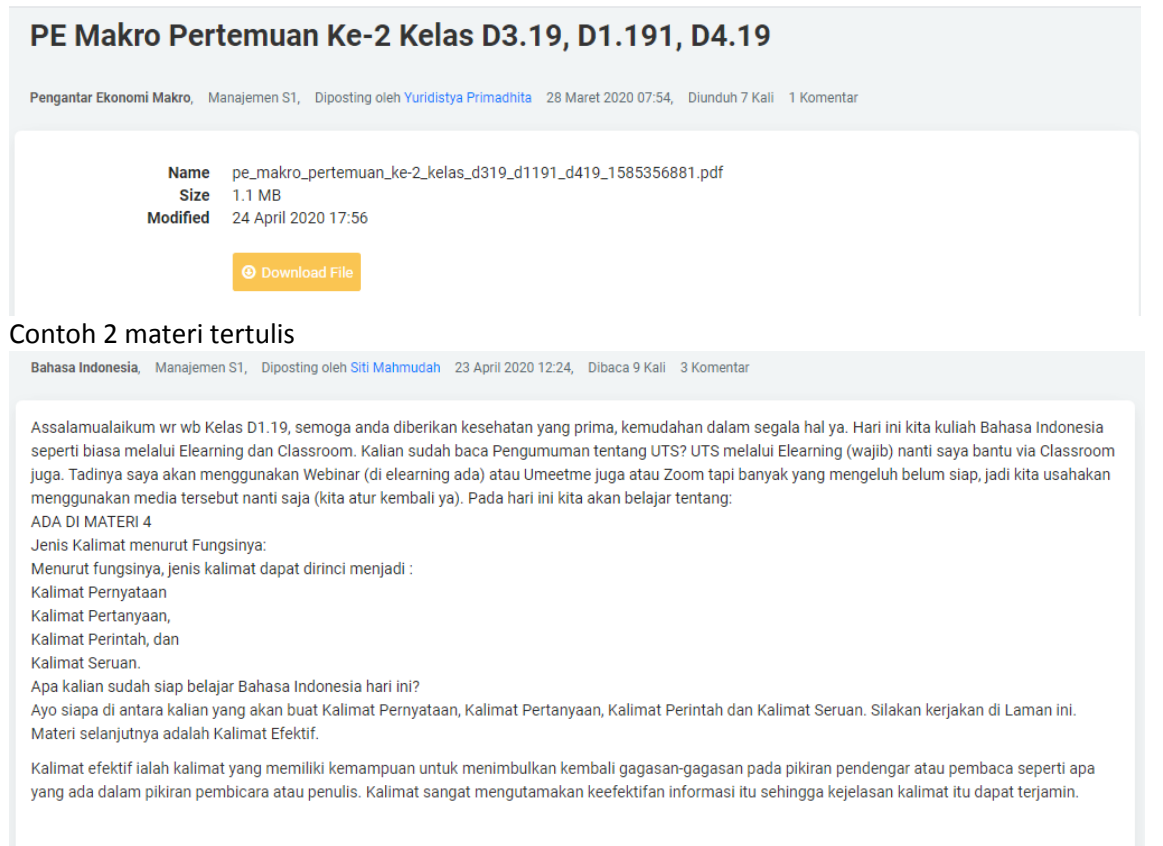

#### Contoh 3 materi ppt

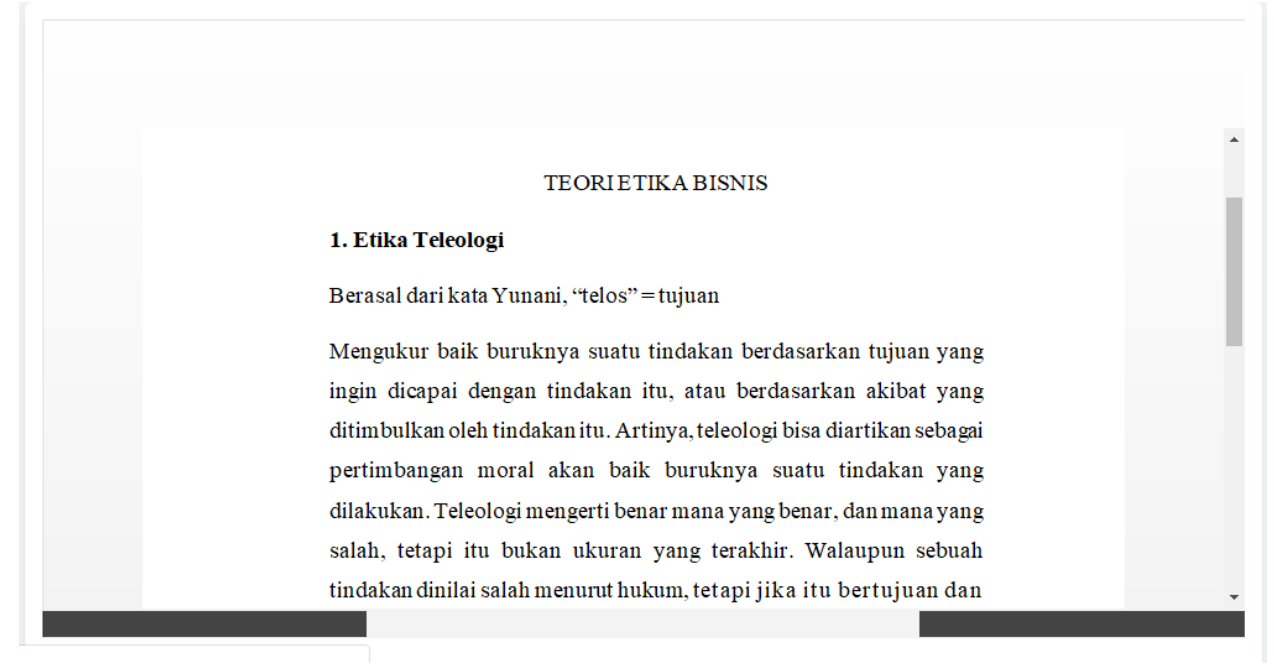

Mahasiswa diharapkan berinteraksi dengan dosen dengan melontarkan pertanyaan terhadap materi yg diberikan. Tanyakan dengan menulis komentar jika terdapat kurang mengerti atau butuh penjelasan.

# 🖋 Tulis komentar

| $\begin{array}{c c c c c c c c c c c c c c c c c c c $ |               |
|--------------------------------------------------------|---------------|
| Styles - Format - Font - Size - 🗋 🖶 🖏 Source           | 23 80         |
|                                                        |               |
|                                                        |               |
|                                                        |               |
|                                                        |               |
|                                                        |               |
|                                                        | 4             |
| Meda mahasiswa                                         | Post komentar |
|                                                        |               |

## Menu Matakuliah

#### Filter Mahasiswa / Detail Mahasiswa

| Profil Mahasiswa |                |                   |
|------------------|----------------|-------------------|
| NIM              | MedatestMHS    |                   |
| Nama             | Meda mahasiswa | $\mathbf{\nabla}$ |
| Jenis Kelamin    | Laki-laki      |                   |
| Tahun Masuk      | 2018           |                   |
| Tempat Lahir     | Jakarta        |                   |
| Tanggal Lahir    |                |                   |
| Agama            | ISLAM          |                   |
| Alamat           | Depok          |                   |
| Status           | Aktif          |                   |

| Matakuli | Matakuliah yang diambil  |                       |
|----------|--------------------------|-----------------------|
| NO       | Matakuliah               | Nama Dosen            |
| 1        | Pengantar Manajemen (S1) | Idham                 |
| 2        | Pengantar Ekonomi Makro  | Yuridistya Primadhita |
| 3        | Etika dan Hukum Bisnis   | Rr. Titin Maidarti    |
| 4        | Bahasa Indonesia         | Meryati               |

Berisi profil mahasiswa dan mata kuliah yang diambil. Daftar matakuliah yang tampil adalah matakuliah yang mahasiswa add/tambah matakuliah sesuai krs yang diambil pada semester sekarang. Bila masih kosong atau kurang mahasiswa bisa menambahkan matakuliah dengan cara berikut:

| Matakulia | n yang diambil |            | Tambah Matakuliah |
|-----------|----------------|------------|-------------------|
| NO        | Matakuliah     | Nama Dosen |                   |

Klik "tambah matakuliah" lalu arahkan cursor ke kotak pilih matakuliah dan klik. Setelah klik akan muncul daftar nama matakuliah. Daftar ini bisa discroll untuk menemukan matakuliah yang ingin dipilih. Setelah menemukan klik matakuliah tsb

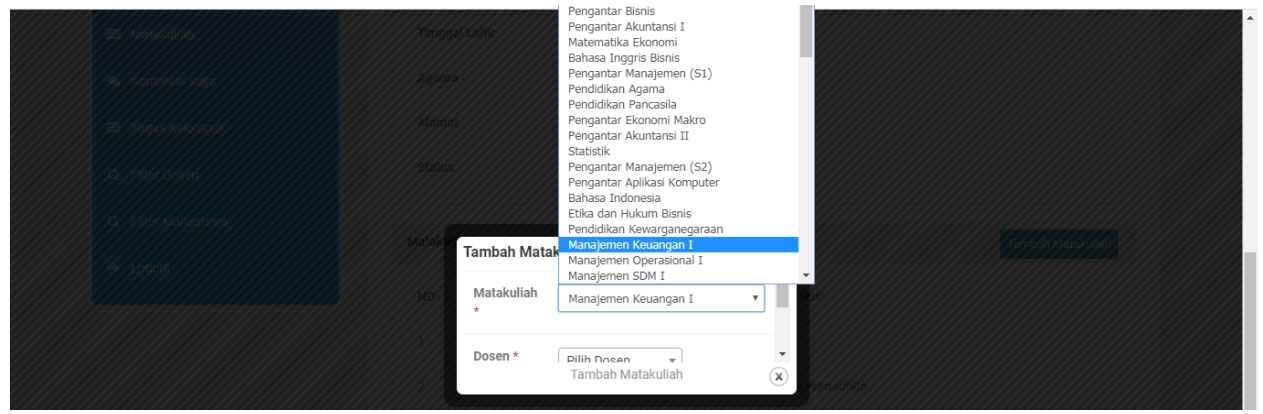

Klik "dosen" lalu arahkan cursor ke kotak pilih dosen dan klik. Setelah klik akan muncul daftar nama dosen. Daftar ini bisa discroll untuk menemukan nama dosen yang ingin dipilih. Setelah menemukan klik nama dosen tsb.

Selanjutnya klik simpan

| Simpan |                   | • |
|--------|-------------------|---|
|        | Tambah Matakuliah | × |

Ulangi untuk menambah matakuliah berikutnya hingga semua matakuliah (sesuai KRS) terupload/masuk

Note: jika tidak menemukan matakuliah/nama dosen, bisa dengan cara klik kolom pilih matakuliah/pilih dosen lalu langsung ketik nama matakuliah/nama dosen. Namun jika masih belum bisa menemukan abaikan pada matakuliah tersebut (jangan disimpan) lalu konfirm ke admin

Berikut contoh hasil tambah matakuliah

| Matakulia | Tamb                     | ah Matakuliah         |  |
|-----------|--------------------------|-----------------------|--|
| NO        | Matakuliah               | Nama Dosen            |  |
| 1         | Pengantar Manajemen (S1) | Idham                 |  |
| 2         | Pengantar Ekonomi Makro  | Yuridistya Primadhita |  |
| 3         | Etika dan Hukum Bisnis   | Rr. Titin Maidarti    |  |
| 4         | Bahasa Indonesia         | Meryati               |  |

## **Tugas Kelompok**

Tugas kelompok adalh tugas yang diberikn dosen dalam bentuk kelompok-kelompok. Pada fitur tugas kelompok, tugas tugas diatur oleh dosen dan kamu mahasiswa tinggal mengerjakannya saja, jangan kuatir... kamu bisa mengerjakan tugas kelompok berkali-kali selama kelompok belum ditutup oleh dosen. Di sini kamu bisa memberi nilai ke sesama anggota kelompok sesuai partisipasi, dan ini bersifat rahasia, di mana teman kamu tidak mengetahui, penilaian tersebut berguna untuk menilai angka partisipasi anggota lain dalam satu kelompok.

Sama seperti ujian atau tugas. Tugas kelompok bisa langsung kamu lihat juga.

Terdapat juga filter dosen bagi kamu yang ingin mencari tahu detail informasi tentang dosen kamu. Selain dosen, juga ada fitur filter mahasiswa, jadi kamu bisa cari tahu informasi teman kamu yang lain

| Q PARAMETER PENCARIAN |                       |                         |        |                |            |  |
|-----------------------|-----------------------|-------------------------|--------|----------------|------------|--|
| ID                    | Judul                 | Matakuliah              | Status | Pembuat        |            |  |
| 30                    | test tugas upload     | Pengantar Ekonomi Mikro | TERBIT | M3D4.elearning | ► Kerjakan |  |
| 27                    | tugas kelompok contoh | Pengantar Ekonomi Mikro | DRAFT  | M3D4.elearning |            |  |
| 9                     | bentuk kelompok       | Pengantar Ekonomi Mikro | TERBIT | Meda           | ► Kerjakan |  |
| 8                     | bentuk tugas 1        | Pengantar Ekonomi Mikro | TERBIT | Meda           | ► Kerjakan |  |

**Tugas Kelompok** 

4 dari 4 total data

## Klik Kerjakan, akan muncul tampilan spt ini

#### Tugas Kelompok / Kerjakan

#### Tugas 1 TEST TUGAS UPLOAD

| Kelompok             | d4.19 keompok 1              |               |      |  |  |
|----------------------|------------------------------|---------------|------|--|--|
| Intruksi / informasi | meringkasbab 1-4             |               |      |  |  |
| Daftar anggota       | MedatestMHS - Meda mahasiswa |               |      |  |  |
| Jawaban terkumpul    | Pembuat                      | Tanggal jawab | Aksi |  |  |

| Jawaban Anda                            | Anda masih dapat menjawab atau r                                                                                                    | memperbaharui jawaban sebelumnya selama tugas belur | n ditutup. |  |  |
|-----------------------------------------|----------------------------------------------------------------------------------------------------|-----------------------------------------------------|------------|--|--|
|                                         | X 🖻 🛍 🚺 🖆 🔿 🔿 🕵                                                                                                    | 兴 🕨 🔜 😳 \Omega 🗃 🕊 🗸 C                              |            |  |  |
|                                         | B $I \ \underline{U}$ abe $\mathbf{x}_2 \ \mathbf{x}^2 \ \frac{1}{2} = =$                                                                            | 토 큔   99   프 프 프 프   🕅 🕫 🛕 - 💆 -                    |            |  |  |
|                                         | Styles • Normal • F                                                                                                    | Font 🔹 Size 🔹 🖻 🖶 🛱 Source 🔀 🗐                      |            |  |  |
|                                         |                                                                                                    |                                                     |            |  |  |
|                                         |                                                                                                    |                                                     |            |  |  |
|                                         |                                                                                                    |                                                     |            |  |  |
|                                         |                                                                                                    |                                                     |            |  |  |
|                                         |                                                                                                    |                                                     |            |  |  |
|                                         | hada a                                                                                                    |                                                     |            |  |  |
|                                         | body p                                                                                                    |                                                     | 4          |  |  |
|                                         | Simpan jawaban                                                                                                    |                                                     |            |  |  |
|                                         |                                                                                                    |                                                     |            |  |  |
| Penilaian Anda terhadap<br>anggota lain | Berikan penilaian Anda terhadap kinerja masing - masing anggota dengan nilai 1 s/d 10. Nilai masih<br>dapat diperbaharui selama tugas belum ditutup. |                                                     |            |  |  |
|                                         |                                                                                                    |                                                     |            |  |  |
|                                         | Anggota                                                                                                    | Nilai & Alasan                                      | Aksi       |  |  |
|                                         |                                                                                                    |                                                     |            |  |  |

Jawab pertanyaan sesuai instruksi/informasi diatas pada kolom jawaban anda.

## Webinar

Webinar merupakan fasilitas baru di elearning dan masih dalam bentuk beta (percobaan). Pada webinar ini mahasiswa bisa bertatap muda dengan dosen melalui video satu arah. Komunikasi mahasiswa hanya baru bisa melalui komentar yg terdapat pada halaman webinar.